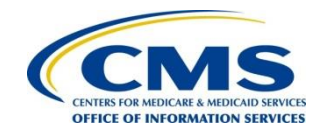

Centers for Medicare & Medicaid Services CMS eXpedited Life Cycle (XLC)

# Medicaid & CHIP Business Information Solutions (MACBIS)

# Introductory Guide to Creating Medicaid Eligibility SPAs in MACPro

Version 1.0 10/09/2018

### **Table of Contents**

| Introduction                                                                                       | 1   |
|----------------------------------------------------------------------------------------------------|-----|
| Beginning a New Submission Package                                                                 | 2   |
| Submission RUs                                                                                     | 3   |
| Dependencies and Prerequisite RUs                                                                  | 12  |
| Eligibility Determinations of Individuals Age 65 or Older or Who have Blindness or a Disability RU | .14 |
| Mandatory Eligibility Groups RU                                                                    | 16  |
| Optional Eligibility Groups RU                                                                     | 19  |
| Non-MAGI Methodologies RU                                                                          | 24  |
| Medically Needy Income Level RU                                                                    | 27  |
| Handling of Excess Income (Spenddown) RU                                                           | 31  |
| Medically Needy Resource Level RU                                                                  | 33  |
| More Restrictive Requirements than SSI under 1902(f) – (209(b) States) RU                          | 35  |
| Non-MAGI Eligibility Groups RUs                                                                    | 38  |

### Introduction

This reference guide describes the steps for creating your first Medicaid eligibility State Plan Amendments (SPAs) in MACPro. It is designed for users holding the State Editor role who are responsible for starting a new MACPro submission package and completing the reviewable units (RUs) to be included in a package.

This guide focuses on Medicaid eligibility group SPAs. Other types of eligibility SPAs, such as those related to non-financial eligibility, presumptive eligibility, and enrollment are not specifically addressed in this guide, but many of the same steps apply.

This guide does not walk through every available RU. Detailed background information and instructions for completing an RU can be found in the Implementation Guides contained within MACPro. When you open an RU in MACPro, you will find a link to access the Implementation Guide specific to that RU.

Once you have completed all RUs for your submission, refer to the **MACPro Medicaid State Plan Reference Document for State Users** for next steps in the submission process. The state reference document is available on Medicaid.gov, and you can find it by selecting **Medicaid and CHIP Program Portal** under **Resources for States**.

### **Beginning a New Submission Package**

NOTE: Prior to creating a submission package, you must ensure that a state profile has been created for your state. Only users holding the State System Administrator role can establish or update the state profile. See the **MACPro Medicaid State Plan Reference Document for State Users** for additional information.

- 1. Log in to MACPro as the State Editor. (https://macpro.cms.gov)
- 2. Select the Create Submission Package link on the Actions tab.

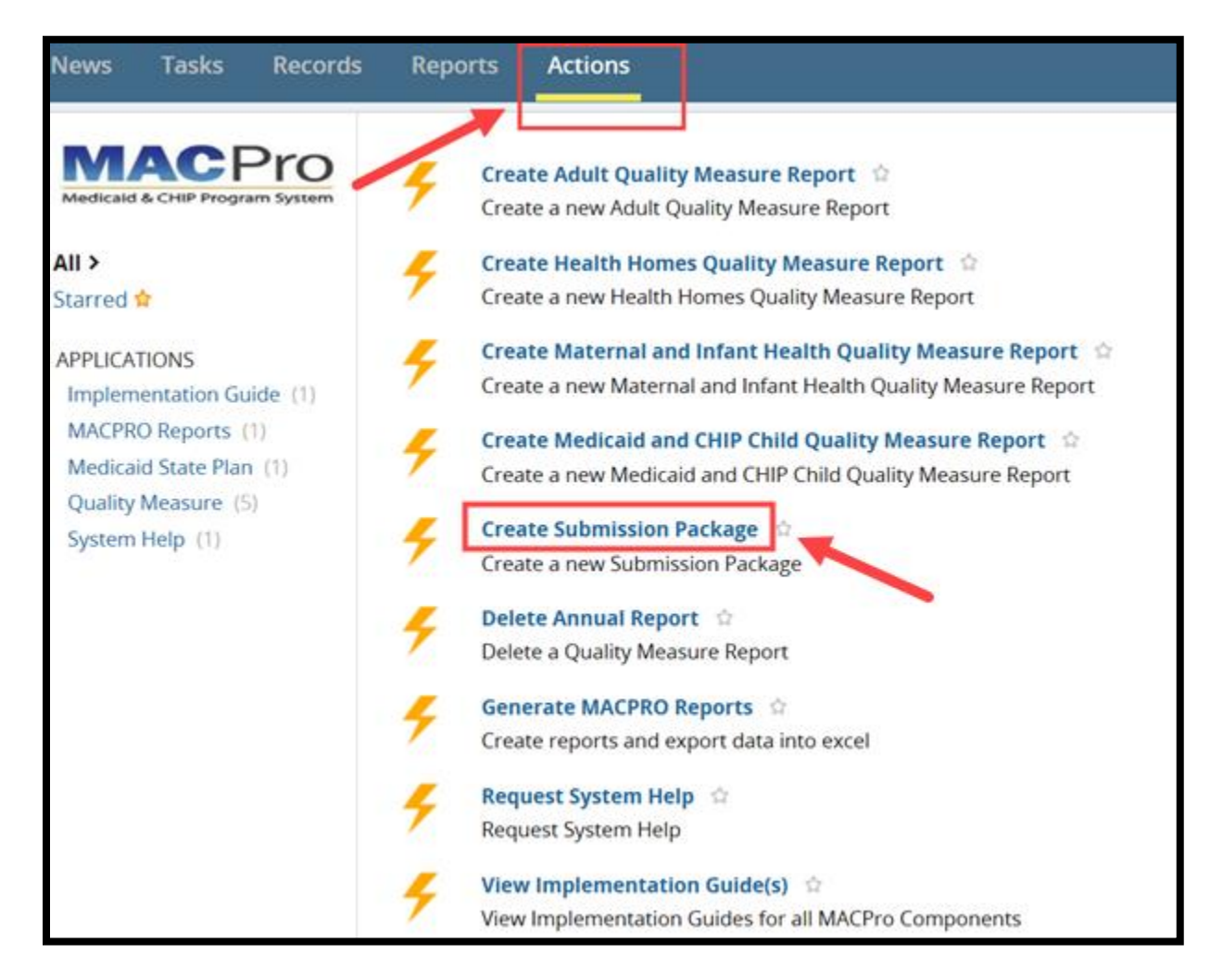

### Submission RUs

Every submission package begins with the four Submission reviewable units (RUs). These are required components for any submission package. Like the CMS 179 form, Submission RUs include the following:

- Submission Summary (basic information about the submission type, SPA ID, etc.)
- Submission Medicaid State Plan (sections of the state plan included in the submission)
- Submission Public Comment (adherence to Public Notice requirements)
- Submission Tribal Input (adherence to Tribal Consultation requirements)
- When beginning a new SPA submission package, you will begin with the Submission -Summary RU. Select View all Responses to expand all fields at once as shown below in option (a). Or, select the Expand links as shown below in option (b) to expand only specific sections.

### a. View all Responses

| State Information<br>Submission Component | View Implementation Guide<br>VIEW ALL RESPONSES<br>Expand<br>Expand |
|-------------------------------------------|---------------------------------------------------------------------|
| Expand links                              |                                                                     |
| State Information                         |                                                                     |
| Submission Component                      | Expand                                                              |

 Proceed with entering information into the Submission – Summary RU. For detailed steps on completing this RU, please refer to the MACPro Medicaid State Plan Reference Document for State Users or the Implementation Guide that accompanies the RU. Then select Save Reviewable Unit.

Introductory Guide to Creating Medicaid Eligibility SPAs in MACPro Version 1.0 3

| Validation & Navigation<br>Would you like to validate the reviewable unit data?<br>Yes • No<br>Note: This form can be validated only after the Submission - Me                                                                                                    | dicaid State Plan is complete.                                          |                                                      |  |
|----------------------------------------------------------------------------------------------------|-------------------------------------------------------------------------|------------------------------------------------------|--|
| Not Started         In Progress         Complete           PRA Disclosure Statement: According to the Paperwork Reduction Act of 1995, no persons are required to respond to a collection of information unless it displays a valid OMB control number for this information collection is 0938-1188. The time required to complete this information collection is estimated to average and complete and the time to review instructions careful data resources gather the data needed and complete and information collection. |                                                                         |                                                      |  |
| If you have comments concerning the accuracy of the time estin<br>Reports Clearance Officer, Mail Stop C4-26-05, Baltimore, Maryla                                                                                                    | nate(s) or suggestions for improving this form, plea<br>and 21244-1850. | se write to: CMS, 7500 Security Boulevard, Attn: PRA |  |
| EXIT                                                                                                    | SAVE REVIE                                                              | WABLE UNIT 50 TO SELECTED REVIEWABLE UNIT            |  |

3. To move to the **Submission – Medicaid State Plan** RU, where you will select the eligibility RUs for inclusion in the package, select the drop-down menu under **Navigate to Reviewable Unit** and select **Submission – Medicaid State Plan**.

| L             | Select Kevlewable Offit                                                       |
|---------------|-------------------------------------------------------------------------------|
|               | Select Reviewable Unit                                                        |
| _             | Submission - Summary                                                          |
| rog           | Submission - Medicaid State Plan                                              |
| rson          | Submission - Public Comment                                                   |
| 8-11<br>a res | Submission - Tribal Input                                                     |
| s for         | improving this form, please write to: CMS, 7500 Security Boulevard, Attn: PRA |
|               |                                                                               |
|               | SAVE REVIEWABLE UNIT                                                          |

4. Select Go to Selected Reviewable Unit.

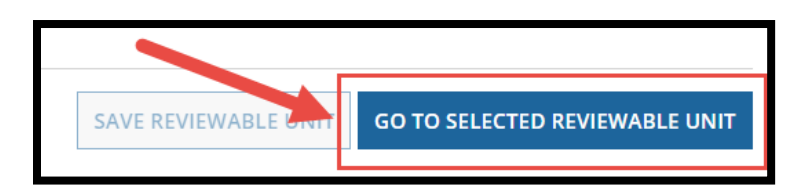

Introductory Guide to Creating

Medicaid Eligibility SPAs in MACPro Version 1.0 4

#### Submission – Medicaid State Plan RU

1. Select the Eligibility section.

| The submission includ | les the following:                   |
|-----------------------|--------------------------------------|
| Administration        |                                      |
| Eligibility           |                                      |
|                       | Income/Resource Methodologies        |
|                       | Income/Resource Standards            |
|                       | Mandatory Eligibility Groups         |
|                       | Optional Eligibility Groups          |
|                       | Non-Financial Eligibility            |
|                       | Eligibility and Enrollment Processes |
| Benefits and Provide  | er Payments                          |

Two eligibility RUs appear:

- Mandatory Eligibility Groups
- Optional Eligibility Groups

And four eligibility subsections appear:

- Income/Resource Methodologies
- Income/Resource Standards
- Non-Financial Eligibility
- Eligibility and Enrollment Processes

When you select one of the eligibility subsections, additional RUs will appear.

2. Select the RUs you want to include in the SPA. When an RU is selected, a table appears with the following information: the RU name, whether the RU is included in another submission package, and the source of any pre-populated information.

| Optional Eligibility Groups          |                                                 |             |                      |                                                 |             |
|--------------------------------------|-------------------------------------------------|-------------|----------------------|-------------------------------------------------|-------------|
| Reviewable Unit Name                 | Included in<br>Another<br>Submission<br>Package | Source Type |                      |                                                 |             |
| Optional Eligibility Groups          | •                                               | APPROVED    |                      |                                                 |             |
| Non-financial requirements           |                                                 |             |                      |                                                 |             |
| Eligibility and enrollment Processes |                                                 |             |                      |                                                 |             |
|                                      |                                                 |             | Eligibility Process  |                                                 |             |
|                                      |                                                 |             | Reviewable Unit Name | Included in<br>Another<br>Submission<br>Package | Source Type |
|                                      |                                                 |             | Eligibility Process  | 0                                               | NEW         |
|                                      |                                                 |             |                      |                                                 |             |

#### a. Included in Another Submission Package:

A solid or filled-in circle indicates that the selected RU <u>is</u> included in another package that is currently being adjudicated by CMS. An empty circle indicates that the selected RU is <u>not</u> included in another package being adjudicated by CMS.

- b. <u>Source Type</u>: If the source type is listed as <u>New</u>, this means that you will be starting with a blank template of the RU.
  - If the Source Type is listed as <u>Approved</u>, this means that you are starting with the information previously approved in MACPro. The RU will be prepopulated with the current, approved information with the latest effective date. The RU does not need to be effective to be prepopulated.
  - A <u>Converted</u> source type would indicate that the RU is populated with data from a SPA migrated from the Medicaid Model Data Lab (MMDL). Converted data is available only for MAGI-based eligibility RUs.
- The first time your state submits an eligibility SPA in MACPro, you will need to complete one or more prerequisite RUs. See the <u>Dependencies and Prerequisite RUs</u> section for additional information. Once these RUs have been submitted and approved in MACPro, you will not need to submit them again, unless the policy changes.

Depending on the type of SPA that you are submitting, you will need to include one or more of the following RUs:

a. <u>Any Eligibility SPA</u>: you must complete the Eligibility Determinations of Individuals Age 65 or Older or Who Have Blindness or a Disability RU. This is necessary even if your SPA contains RUs related to children and families exclusively.

Introductory Guide to Creating Medicaid Eligibility SPAs in MACPro Version 1.0 6 Select the **Income/Resource Methodologies** subsection and then select the **Eligibility Determinations of Individuals Age 65 or Older or Who Have Blindness or a Disability** RU.

| Income/Resource Methodologies |                                                                                                    |                                                                     |                                                 |                |
|-------------------------------|----------------------------------------------------------------------------------------------------|---------------------------------------------------------------------|-------------------------------------------------|----------------|
| × .                           |                                                                                                    | Eligibility Determinations of Individuals Age 65 or O<br>Disability | lder or Who Have                                | Blindness or a |
|                               |                                                                                                    | Reviewable Unit Name                                                | Included in<br>Another<br>Submission<br>Package | Source Type    |
|                               | Eligibility Determinations of Individuals Age 65 or<br>Older or Who Have Blindness or a Disability | 0                                                                   | NEW                                             |                |
|                               |                                                                                                    |                                                                     |                                                 |                |

NOTE: Eligibility Determinations of Individuals Age 65 or Older or Who have Blindness or a Disability was formerly named Financial Eligibility Requirements for Non-MAGI Groups. If your state has already completed Financial Eligibility Requirements for Non-MAGI Groups and it was approved by CMS, you do not need to complete Eligibility Determinations of Individuals Age 65 or Older or Who have Blindness or a Disability.

b. <u>Eligibility Group SPA</u>: you must complete the **Mandatory Eligibility Groups** RU and the **Optional Eligibility Groups** RU.

| Reviewable Unit Name       Included in<br>Another<br>Submission<br>Package       Source Type         Mandatory Eligibility Groups       O       NEW         Optional Eligibility Groups       Included in<br>Another<br>Submission<br>Package       Source Type         Reviewable Unit Name       Included in<br>Another<br>Submission<br>Package       Source Type         Optional Eligibility Groups       O       NEW | Mandatory Eligibility Groups  |                                                 |             |
|----------------------------------------------------------------------------------------------------|-------------------------------|-------------------------------------------------|-------------|
| Mandatory Eligibility Groups       O       NEW         Optional Eligibility Groups       Included in Another Submission Package       Source Type         Optional Eligibility Groups       O       NEW                                                                                                    | Reviewable Unit Name          | Included in<br>Another<br>Submission<br>Package | Source Type |
| Optional Eligibility Groups      Reviewable Unit Name     Submission     Package      Optional Eligibility Groups     O     NEW                                                                                                    | Mandatory Eligibility Groups  | 0                                               | NEW         |
| Reviewable Unit Name         Included in<br>Another<br>Submission<br>Package         Source Type           Optional Eligibility Groups         O         NEW                                                                                                    | ✔ Optional Eligibility Groups |                                                 |             |
| Optional Eligibility Groups O NEW                                                                                                    | Reviewable Unit Name          | Included in<br>Another<br>Submission<br>Package | Source Type |
|                                                                                                    | Optional Eligibility Groups   | 0                                               | NEW         |

c. <u>Non-MAGI Eligibility Group SPA</u>: you must complete the **Non-MAGI Methodologies** RU.

Introductory Guide to Creating

Medicaid Eligibility SPAs in MACPro Version 1.0 7

Select the **Income/Resource Methodologies** subsection under **Eligibility** and then select the **Non-MAGI Methodologies** RU.

| ✓ Non-MAGI Methodologies |                                                 |             |
|--------------------------|-------------------------------------------------|-------------|
| Reviewable Unit Name     | Included in<br>Another<br>Submission<br>Package | Source Type |
| Non-MAGI Methodologies   | 0                                               | NEW         |

d. <u>Medically Needy Eligibility Group SPA</u>: you must complete the **Medically Needy** Income Level RU, the Handling of Excess Income (Spenddown) RU, and the Medically Needy Resource Level RU.

Select the **Income/Resource Standards** subsection under **Eligibility** and then select each of these RUs.

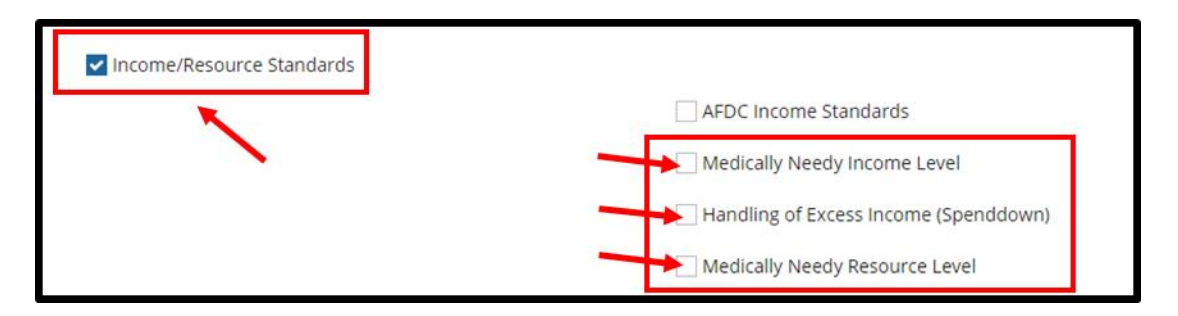

For 209(b) states only, before completing a non-MAGI eligibility group RU, you will need to complete the Handling of Excess Income (Spenddown) RU, which can be found in the Income/Resource Standards subsection under Eligibility. And you will need to complete the More Restrictive Requirements than SSI under 1902(f) – (209(b) States) RU, which can be found in the Income/Resource Methodologies subsection.

First, select the **Income/Resource Standards** subsection under **Eligibility** and then select the **Handling of Excess Income (Spenddown)** RU.

| ✓ Income/Resource Standards |                                       |                                                 |             |
|-----------------------------|---------------------------------------|-------------------------------------------------|-------------|
|                             | AFDC Income Standards                 |                                                 |             |
|                             | Medically Needy Income Level          |                                                 |             |
|                             | Handling of Excess Income (Spenddown) |                                                 |             |
|                             | Reviewable Unit Name                  | Included in<br>Another<br>Submission<br>Package | Source Type |
|                             | Handling of Excess Income (Spenddown) | 0                                               | NEW         |
|                             | Medically Needy Resource Level        |                                                 |             |

Next, select the **Income/Resource Methodologies** subsection under **Eligibility** and then select the **More Restrictive Requirements than SSI under 1902(f) – (209(b) States)** RU.

| Income/Resource Methodologies |                                                                        |                                                 |                   |
|-------------------------------|------------------------------------------------------------------------|-------------------------------------------------|-------------------|
|                               | Eligibility Determinations of Individuals Age 65 or 0<br>Disability    | Older or Who Ha                                 | ve Blindness or a |
|                               | MAGI-Based Methodologies                                               |                                                 |                   |
| _                             | Non-MAGI Methodologies                                                 |                                                 |                   |
|                               | More Restrictive Requirements than SSI under 190                       | 2(f) - (209(b) Stat                             | es)               |
|                               | Reviewable Unit Name                                                   | Included in<br>Another<br>Submission<br>Package | Source Type       |
|                               | More Restrictive Requirements than SSI under 1902(f) - (209(b) States) | 0                                               | NEW               |
|                               |                                                                        |                                                 |                   |

5. After your selection(s) have been made, scroll to the bottom of the screen and select **Save Form**. This RU is automatically validated since there is only one sub-section to complete.

| Validation & Navigation                                                                                                    |                                                                                                    |  |  |  |
|----------------------------------------------------------------------------------------------------|----------------------------------------------------------------------------------------------------|--|--|--|
| Would you like to validate the reviewable unit data?                                                                                                    | Navigate to Reviewable Unit                                                                                                    |  |  |  |
| • Yes No                                                                                                    | Select Reviewable Unit 🔹                                                                                                    |  |  |  |
| Note: If validation fails, errors will appear in red above.                                                                                                    |                                                                                                    |  |  |  |
| Not Started In P                                                                                                    | rogress Complete                                                                                                    |  |  |  |
| PRA Disclosure Statement: According to the Paperwork Reduction Act of 1995, no per<br>control number. The valid OMB control number for this information collection is 0938<br>40 hours per response, including the time to review instructions, search existing data<br>If you have comments concerning the accuracy of the time estimate(s) or suggestions<br>Reports Clearance Officer, Mail Stop C4-26-05, Baltimore, Maryland 21244-1850. | sons are required to respond to a collection of information unless it displays a valid OMB<br>-1188. The time required to complete this information collection is estimated to average<br>resources, gather the data needed, and complete and review the information collection.<br>for improving this form, please write to: CMS, 7500 Security Boulevard, Attn: PRA |  |  |  |
| EXIT                                                                                                    | SAVE FORM GO TO SELECTED REVIEWABLE UNIT                                                                                                    |  |  |  |

- 6. Once the form is saved, the RUs you added to your submission package will appear in the Navigate to Reviewable Unit drop-down list. You may complete the Submission Public Comment and the Submission Tribal Input RUs next or you can complete them later. For detailed information on these RUs, please refer to the MACPro Medicaid State Plan Reference Document for State Users or the Implementation Guide that accompanies the RU.
- 7. Then select the next appropriate RU from the **Navigate to Reviewable Unit** drop-down list and click **Go To Selected Reviewable Unit**.

If you are completing your first eligibility group SPA, you will select the **Eligibility Determinations of Individuals Age 65 or Older or Who Have Blindness or a Disability** RU. Proceed to the <u>Eligibility Determinations of Individuals Age 65 or Older or Who Have</u> <u>Blindness or a Disability RU</u> section of this guide for information on how to complete that RU.

|               | Select Reviewable Unit 👻                                                                        |
|---------------|-------------------------------------------------------------------------------------------------|
|               | Select Reviewable Unit                                                                          |
| In Prog       | Submission - Summary                                                                            |
| 111108        | Submission - Medicaid State Plan                                                                |
| e required to | Submission - Public Comment                                                                     |
| the inform    | Submission - Tribal Input                                                                       |
| reports cie   | Eligibility Determinations of Individuals Age 65 or Older or Who Have Blindness or a Disability |
| 1             | Non-MAGI Methodologies                                                                          |
|               | More Restrictive Requirements than SSI under 1902(f) - (209(b) States)                          |
|               | Mandatory Eligibility Groups                                                                    |
|               | Optional Eligibility Groups                                                                     |

### **Dependencies and Prerequisite RUs**

Many RUs in MACPro are dependent upon other RUs. This means that a change to one will result in a change to the other. In MACPro, these dependent RUs are described as primary and secondary RUs.

The primary RUs dictate the information and options available in secondary RUs, so the primary RUs must be completed first. You cannot access a secondary RU in MACPro unless the primary RU (1) has already been approved in MACPro, or (2) is included in the submission package and has already been completed and validated.

In Medicaid eligibility, many RUs are dependent upon other RUs. The figure below shows four different types of Medicaid eligibility SPAs and the prerequisite RUs that must be completed as you develop your SPA submission package.

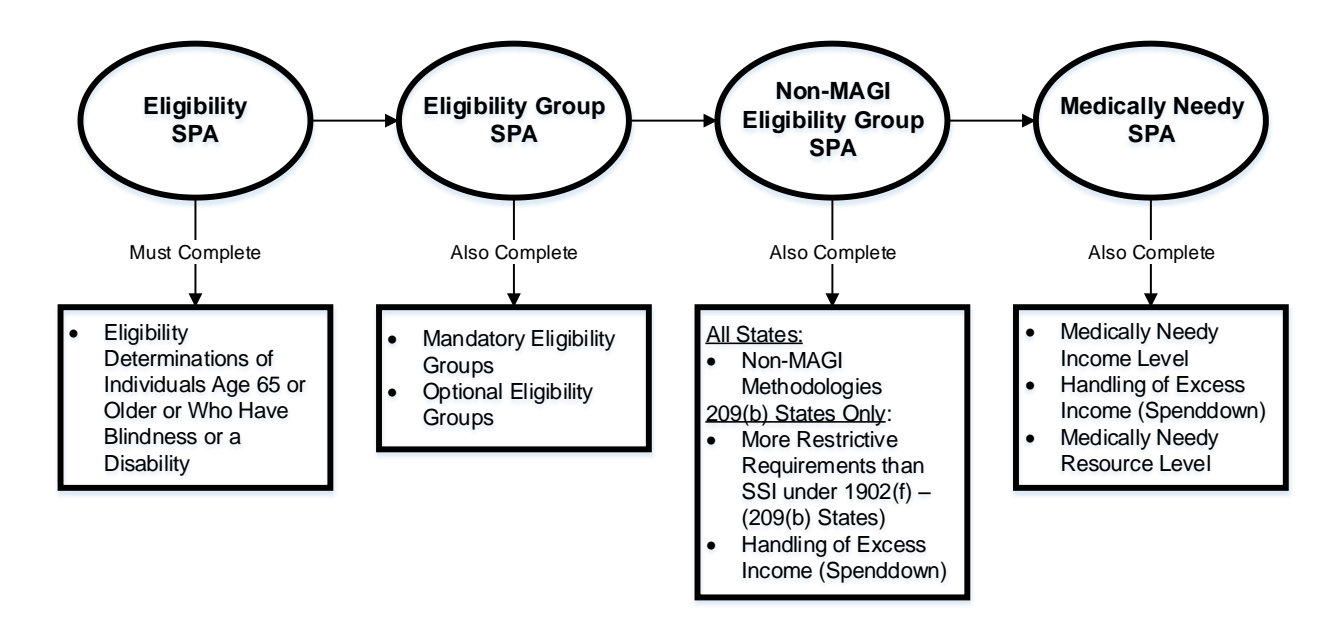

Before completing any eligibility SPA, you must first complete the **Eligibility Determinations of Individuals Age 65 or Older or Who Have Blindness or a Disability** RU. This RU is a prerequisite to almost all Medicaid eligibility SPAs.

If you are developing a non-MAGI eligibility group SPA, you must first complete the **Eligibility Determinations of Individuals Age 65 or Older or Who Have Blindness or a Disability** RU, which is required for all eligibility SPAs, along with the **Mandatory** and **Optional Eligibility**  **Group** RUs, which are required for all eligibility group SPAs. Finally, you must complete the **Non-MAGI methodologies** RU.

You can jump ahead in this guide by clicking on the name of the RU that you need to complete.

<u>Any Eligibility SPA</u>: Eligibility Determinations of Individuals Age 65 or Older or Who Have Blindness or a Disability

<u>Eligibility Group SPA</u>: <u>Mandatory Eligibility Groups</u> <u>Optional Eligibility Groups</u>

<u>Non-MAGI Eligibility Group SPA:</u> <u>Non-MAGI methodologies</u>

<u>Medically Needy Eligibility Group SPA:</u> <u>Medically Needy Income Level</u> <u>Handling of Excess Income (Spenddown)</u> <u>Medically Needy Resource Level</u>

<u>209(b) states only</u>: <u>Handling of Excess Income (Spenddown)</u> <u>More Restrictive Requirements than SSI under 1902(f) – (209(b) States)</u>

## Eligibility Determinations of Individuals Age 65 or Older or Who have Blindness or a Disability RU

**NOTE:** The **Eligibility Determinations of Individuals Age 65 or Older or Who have Blindness or a Disability** RU was formerly named **Financial Eligibility Requirements for Non-MAGI Groups.** If you have already obtained approval of this RU under its old name, you do not need to complete it again under its new name.

 Select the option – 1634 State, SSI Criteria State, or 209(b) State – that corresponds to your state.

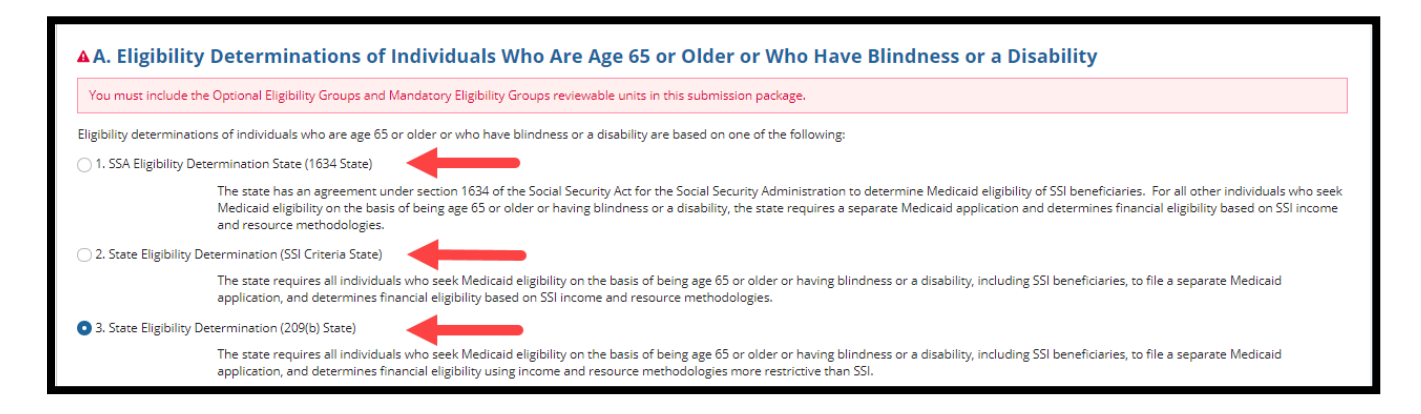

2. Select Yes to validate the RU and then select Save Reviewable Unit.

| Validation & Navigation                                                                                                    |                          |                                |  |  |  |  |
|----------------------------------------------------------------------------------------------------|--------------------------|--------------------------------|--|--|--|--|
| Would you like to validate the reviewable unit data?                                                                                                    | Navigate to Reviewable   | Jnit                           |  |  |  |  |
| 💽 Yes 🗌 No 🛛 🛑                                                                                                    | Select Reviewable Unit - | - •                            |  |  |  |  |
| Note: If validation fails, errors will appear in red above.                                                                                                    |                          |                                |  |  |  |  |
| Not Started                                                                                                    | In Progress              | Complete                       |  |  |  |  |
| PRA Disclosure Statement: According to the Paperwork Reduction Act of 1995, no persons are required to respond to a collection of information unless it displays a valid OMB control number. The valid OMB control number for this information collection is 0938-1188. The time required to complete this information collection is estimated to average 40 hours per response, including the time to review instructions, search existing data resources, gather the data needed, and complete and review the information collection. If you have comments concerning the accuracy of the time estimate(s) or suggestions for improving this form, please write to: CMS, 7500 Security Boulevard, Attn: PRA Reports Clearance Officer, Mail Stop C4-26-05, Baltimore, Maryland 21244-1850. |                          |                                |  |  |  |  |
| EXIT                                                                                                    | SAVE REVIEWABLE UN       | GO TO SELECTED REVIEWABLE UNIT |  |  |  |  |

3. Select **Yes** to continue after reviewing the prompt that appears. The prompt indicates that any RUs dependent on the **Eligibility Determinations of Individuals Age 65 or Older or Who have Blindness or a Disability** RU will be affected by changes made to this RU.

Introductory Guide to Creating Medicaid Eligibility SPAs in MACPro Version 1.0 14 Moving from a 209(b) state to a 1634 or SSI Criteria State will impact many other eligibility RUs. Refer to the Implementation Guide included with this RU for information on the other RUs that may be impacted and a description of the relationship between the selections made on this RU and the options available on the other RUs.

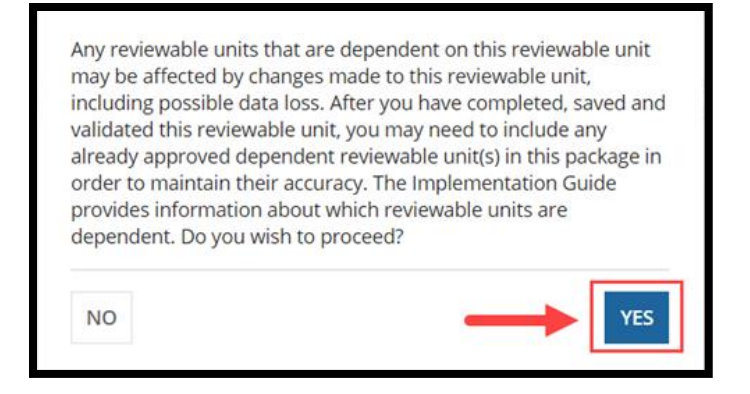

4. To go to the next RU, select the next appropriate RU from the **Navigate to Reviewable Unit** drop-down list and then **select Go to Selected Reviewable Unit**. If you are completing your first eligibility group SPA, proceed to the **Mandatory Eligibility Groups** RU.

|                                                | Navigate to Reviewable                                                                                                    | Unit                                                                                                    |  |  |  |
|------------------------------------------------|----------------------------------------------------------------------------------------------------|----------------------------------------------------------------------------------------------------|--|--|--|
|                                                | Mandatory Eligibility Groups 🖌                                                                                                 |                                                                                                    |  |  |  |
| In Prog                                        | ress                                                                                                    | Complete                                                                                                    |  |  |  |
| e require<br>complet<br>nd reviev<br>vard, Att | ed to respond to a collection<br>e this information collection<br>v the information collection.<br>n: PRA Reports Clearance Of | of information unless it displays a valid OMB control number. The<br>is estimated to average 40 hours per response, including the time to<br>if you have comments concerning the accuracy of the time<br>fficer, Mail Stop C4-26-05, Baltimore, Maryland 21244-1850. |  |  |  |
|                                                |                                                                                                    | GO TO SELECTED REVIEWABLE UNIT                                                                                                    |  |  |  |

### Mandatory Eligibility Groups RU

Upon initially navigating to the **Mandatory Eligibility Groups** RUs, an attention message may appear indicating that this RU is dependent upon information provided by the **Eligibility Determinations of Individuals Age 65 or Older or Who have Blindness or a Disability** RU. You will receive this message if that RU is not already approved in MACPro and you have not already included the RU in your submission package. You must complete and validate the **Eligibility Determinations of Individuals Age 65 or Older or Who have Blindness or a Disability** RU before you can enter information into the **Mandatory Eligibility Groups** RU.

| Submission Type<br>Approval Date<br>Superseded SPA ID | Draft N/A N/A                                                                           | Initial Submission<br>Date<br>Effective Date                                          | N/A                                                       |  |  |  |
|-------------------------------------------------------|-----------------------------------------------------------------------------------------|---------------------------------------------------------------------------------------|-----------------------------------------------------------|--|--|--|
|                                                       |                                                                                         |                                                                                       | View Implementation Guide                                 |  |  |  |
| ATTENTION:                                            |                                                                                         |                                                                                       |                                                           |  |  |  |
| In order to access this<br>Disability in MACPro,      | Reviewable Unit, you must either have ar<br>or you must include it, complete it and sav | n approved version of Eligibility Determinations<br>ve it in this Submission Package. | of Individuals Age 65 or Older or Who Have Blindness or a |  |  |  |
| Validation & Navigation                               |                                                                                         |                                                                                       |                                                           |  |  |  |

1. Upon opening the **Mandatory Eligibility Groups** RU, you will see that all of the eligibility groups in **Section A**. have been pre-checked in the **Covered in State Plan** column.

| Mandatory C                                                                                                    | Mandatory Coverage |                          |                            |                                                 |               |  |
|----------------------------------------------------------------------------------------------------|--------------------|--------------------------|----------------------------|-------------------------------------------------|---------------|--|
| A. The state provides Medicaid to mandatory groups of individuals. The mandatory groups covered are:<br>Families and Adults |                    |                          |                            |                                                 |               |  |
| Eligibility Group<br>Name                                                                                                   |                    | Covered In State<br>Plan | Include RU In<br>Package 😧 | Included in<br>Another<br>Submission<br>Package | Source Type 🕢 |  |
| Infants and<br>Children under Age<br>19                                                                                     | P                  |                          | \$                         | 0                                               | NEW           |  |
| Parents and Other<br>Caretaker Relatives                                                                                    | Ø                  |                          | \$                         | ٠                                               | NEW           |  |
| Pregnant Women                                                                                                    | P                  |                          |                            | 0                                               | NEW           |  |
| Deemed Newborns                                                                                                    | ø                  | <b>v</b>                 |                            | 0                                               | NEW           |  |

Introductory Guide to Creating

Medicaid Eligibility SPAs in MACPro Version 1.0 16

2. If you plan to include a mandatory eligibility group RU in this submission package, check the box next to that RU in the **Include RU in Package** column. You do not need to include any specific eligibility group RUs in the package at this time, but you may include as many as you want.

| Aged, Blind and Disabled                     |   |                          |                            |                                                 |               |  |
|----------------------------------------------|---|--------------------------|----------------------------|-------------------------------------------------|---------------|--|
| Eligibility Group<br>Name                    |   | Covered In State<br>Plan | Include RU In<br>Package 🕢 | Included in<br>Another<br>Submission<br>Package | Source Type 🕢 |  |
| SSI Beneficiaries                            | ø | <b>v</b>                 |                            | •                                               | NEW           |  |
| Closed Eligibility<br>Groups                 | ø | ~                        |                            | 0                                               | NEW           |  |
| Individuals<br>Deemed To Be<br>Receiving SSI | ø | V                        |                            | 0                                               | NEW           |  |

3. Next scroll down to **Section B** and select **Yes** or **No** to indicate whether your state covers the Adult Group. If **Yes** is selected, a table will expand to show that the Adult Group is covered in your state plan. You may include the **Adult Group** RU in this submission package by checking the box in the **Include RU in Package** column.

| B. The state elects the Adult Group, described at 42 CFR 435.119. * |                     |                          |                            |                                                 |               |  |
|---------------------------------------------------------------------|---------------------|--------------------------|----------------------------|-------------------------------------------------|---------------|--|
| Families and Adu                                                    | Families and Adults |                          |                            |                                                 |               |  |
| Eligibility Group<br>Name                                           |                     | Covered In State<br>Plan | Include RU In<br>Package 😧 | Included in<br>Another<br>Submission<br>Package | Source Type 😧 |  |
| Adult Group                                                         | P                   | <b>v</b>                 | ☑ ←                        | 0                                               | NEW           |  |

4. After all information is entered, select Yes to "Would you like to validate the reviewable unit data?" Then select Save Reviewable Unit to make sure that there are no errors on the page.

| Validation & Navigation                                                                                                    |                                                                                                    |                                                                                                    |  |  |  |
|----------------------------------------------------------------------------------------------------|----------------------------------------------------------------------------------------------------|----------------------------------------------------------------------------------------------------|--|--|--|
| Would you like to validate the reviewable unit data?                                                                                                    | Navigate to Rev                                                                                                    | Navigate to Reviewable Unit Select Reviewable Unit                                                                                                    |  |  |  |
| • Yes 🗌 No                                                                                                    | Select Review                                                                                                    |                                                                                                    |  |  |  |
| Note: If validation fails, errors will appear in red above.                                                                                                    |                                                                                                    |                                                                                                    |  |  |  |
| Not Started                                                                                                    | In Progress                                                                                                    | Complete                                                                                                    |  |  |  |
| PRA Disclosure Statement: According to the Paperwork Reduction<br>unless it displays a valid OMB control number. The valid OMB co<br>complete this information collection is estimated to average 40<br>data resources, gather the data needed, and complete and revie<br>the time estimate(s) or suggestions for improving this form, plea<br>Mail Stop C4-26-05, Baltimore, Maryland 21244-1850. | on Act of 1995, no persons a<br>ontrol number for this inforr<br>hours per response, includir<br>w the information collection<br>ase write to: CMS, 7500 Secu | re required to respond to a collection of information<br>mation collection is 0938-1188. The time required to<br>ng the time to review instructions, search existing<br>n. If you have comments concerning the accuracy of<br>ırity Boulevard, Attn: PRA Reports Clearance Officer, |  |  |  |
| EXIT                                                                                                    |                                                                                                    | SAVE REVIEWABLE UNIT                                                                                                    |  |  |  |
|                                                                                                    |                                                                                                    | GO TO SELECTED REVIEWABLE UNIT                                                                                                    |  |  |  |

5. To go to the next RU, select the **Optional Eligibility Groups** RU from the **Navigate to Reviewable Unit** drop-down list and then select **Go to Selected Reviewable Unit**.

| Optional Eligibility Groups                                                                                                    | it v                                                                                                    |
|----------------------------------------------------------------------------------------------------|----------------------------------------------------------------------------------------------------|
| In Progress<br>s are required to respond to a collection of<br>I to complete this information collection is e<br>e and review the information collection. If y<br>pulevard, Attn: PRA Reports Clearance Office | Complete<br>information unless it displays a valid OMB control number. The<br>istimated to average 40 hours per response, including the time to<br>ou have comments concerning the accuracy of the time<br>er, Mail Stop C4-26-05, Baltimore, Maryland 21244-1850. |
|                                                                                                    | SAVE FORM GO TO SELECTED REVIEWABLE UNIT                                                                                                    |

### **Optional Eligibility Groups RU**

1. Select View All Responses to expand all sections of the RU.

| Medicaid S            | Medicaid State Plan Eligibility Optional Eligibility Groups MEDICAID   Medicaid State Plan   Eligibility   NE2018MS00440   NE-18-7654-IRD Request System Help |                    |                |                           |  |  |  |
|-----------------------|----------------------------------------------------------------------------------------------------|--------------------|----------------|---------------------------|--|--|--|
| Optional Eligib       |                                                                                                    |                    |                |                           |  |  |  |
| CMS-10434 OMB 0938-11 | 88                                                                                                    |                    |                |                           |  |  |  |
| N                     | ot Started                                                                                                    | In Progress        |                | Complete                  |  |  |  |
| Package Head          | er                                                                                                    |                    |                |                           |  |  |  |
| Package ID            | NE2018MS0044O                                                                                                    | SPA ID             | NE-18-7654-IRD |                           |  |  |  |
| Submission Type       | Official                                                                                                    | Initial Submission | N/A            |                           |  |  |  |
| Approval Date         | N/A                                                                                                    | Date               |                |                           |  |  |  |
| Superseded SPA ID     | NE-16-1234                                                                                                    | Effective Date     | 10/6/2018      |                           |  |  |  |
|                       | User-Entered                                                                                                    |                    |                |                           |  |  |  |
|                       |                                                                                                    |                    |                | View Implementation Guide |  |  |  |
|                       |                                                                                                    |                    |                | VIEW ALL RESPONSES        |  |  |  |

2. Select **Yes** to the "**The state provides Medicaid to specified optional groups of individuals**" statement. This will reveal the tables listing optional eligibility groups.

| A. Options for Coverage                                                    |          |
|----------------------------------------------------------------------------|----------|
|                                                                            | Collapse |
| The state provides Medicaid to specified optional groups of individuals. * |          |
| • Yes 🗌 No                                                                 |          |

- 3. Select the eligibility groups that are covered in the state and/or included in the package.
  - <u>Covered in State Plan column</u>: The first time this RU is completed, some data may be prepopulated for the MAGI-based eligibility groups, based on which groups your state included in MMDL. All optional eligibility groups that are covered in your state plan (in the paper-based state plan, MMDL, or MACPro) need to be selected in the **Covered in State Plan** column.

Once this RU has been approved, deselecting a group under the **Covered in State Plan** column will remove that eligibility group from the state plan. • <u>Include RU in Package column</u>: Select the optional eligibility groups, if any, to be included in the package. You do not need to include any of the groups in the package at this time, but you may include as many groups as you want.

**NOTE:** The Optional Eligibility Groups Implementation Guide provides more information on how to complete the tables.

| Families and Adults                                              |   |                       |                         |                                           |               |  |
|------------------------------------------------------------------|---|-----------------------|-------------------------|-------------------------------------------|---------------|--|
| Eligibility Group Name                                           |   | Covered In State Plan | Include RU In Package 🕢 | Included in Another<br>Submission Package | Source Type 🕜 |  |
| Optional Coverage of<br>Parents and Other Caretaker<br>Relatives | Ø |                       |                         | ٠                                         | NEW           |  |
| Reasonable Classifications<br>of Individuals under Age 21        | P |                       |                         | ٠                                         | APPROVED      |  |
| Children with Non-IV-E<br>Adoption Assistance                    | P |                       |                         | 0                                         | NEW           |  |
| Independent Foster Care<br>Adolescents                           | 9 |                       |                         | 0                                         | NEW           |  |
| Optional Targeted Low<br>Income Children                         | Ø |                       |                         | ٠                                         | APPROVED      |  |

4. Select **Yes** or **No** to indicate whether your state provides Medicaid to specified groups of individuals who are medically needy.

| B. Medically Needy Options for Coverage                                                   |          |
|-------------------------------------------------------------------------------------------|----------|
|                                                                                           | Collapse |
| The state provides Medicaid to specified groups of individuals who are medically needy. * |          |
| 🔿 Yes 💿 No                                                                                |          |

If **Yes** is selected, a **Mandatory Medically Needy** table and an **Optional Medically Needy** table will appear listing all medically needy eligibility groups.

• <u>Covered in State Plan column:</u> In the Mandatory Medically Needy table, the eligibility groups have been pre-checked in the Covered in State Plan column because these groups are required in any state that covers the medically needy. For the Optional Medically Needy, select all additional medically needy groups your state covers in the Covered in State Plan column.

• **Include RU in Package column**: Select the specific medically needy eligibility groups, if any, to be included in the package.

| 1. Mandatory Medically Needy:                                         |                     |                       |                            |                                           |               |  |
|-----------------------------------------------------------------------|---------------------|-----------------------|----------------------------|-------------------------------------------|---------------|--|
| Families and Adults                                                   | Families and Adults |                       |                            |                                           |               |  |
| Eligibility Group Name                                                |                     | Covered In State Plan | Include RU In Package<br>? | Included in Another<br>Submission Package | Source Type 🕢 |  |
| Medically Needy<br>Pregnant Women                                     | ø                   |                       |                            | 0                                         | NEW           |  |
| Medically Needy<br>Children under Age 18                              | Ø                   |                       |                            | 0                                         | NEW           |  |
| Aged, Blind and Disabled                                              |                     |                       |                            |                                           |               |  |
| Eligibility Group Name                                                |                     | Covered In State Plan | Include RU In Package<br>? | Included in Another<br>Submission Package | Source Type 😧 |  |
| Protected Medically<br>Needy Individuals Who<br>Were Eligible in 1973 | ø                   |                       |                            | 0                                         | NEW           |  |
| 2. Optional Medi                                                      | cally Needy:        |                       |                            |                                           |               |  |
| Families and Adults                                                   |                     |                       |                            |                                           |               |  |
| Eligibility Group Name                                                |                     | Covered In State Plan | Include RU In Package<br>😯 | Included in Another<br>Submission Package | Source Type 😧 |  |

 After all information is entered, select Yes to "Would you like to validate the reviewable unit data?" Then select Save Reviewable Unit to make sure that there are no errors on the page.

| Validation & Navigation                                                                                                    |                                                                                                    |                                                                                                    |
|----------------------------------------------------------------------------------------------------|----------------------------------------------------------------------------------------------------|----------------------------------------------------------------------------------------------------|
| Would you like to validate the reviewable unit data?                                                                                                    | Navigate to Revi                                                                                                    | iewable Unit                                                                                                    |
| O Yes ○ No ←                                                                                                    | Select Reviewa                                                                                                    | able Unit 🔹 👻                                                                                                    |
| Note: If validation fails, errors will appear in red above.                                                                                                    |                                                                                                    |                                                                                                    |
| Not Started                                                                                                    | In Progress                                                                                                    | Complete                                                                                                    |
| PRA Disclosure Statement: According to the Paperwork Reduct<br>unless it displays a valid OMB control number. The valid OMB<br>complete this information collection is estimated to average 4<br>data resources, gather the data needed, and complete and rev<br>the time estimate(s) or suggestions for improving this form, pl<br>Mail Stop C4-26-05, Baltimore, Maryland 21244-1850. | tion Act of 1995, no persons are<br>control number for this inform<br>0 hours per response, including<br>view the information collection.<br>ease write to: CMS, 7500 Secur | e required to respond to a collection of information<br>nation collection is 0938-1188. The time required to<br>g the time to review instructions, search existing<br>. If you have comments concerning the accuracy of<br>ity Boulevard, Attn: PRA Reports Clearance Officer, |
| EXIT                                                                                                    |                                                                                                    | SAVE REVIEWABLE UNIT                                                                                                    |
|                                                                                                    |                                                                                                    | GO TO SELECTED REVIEWABLE UNIT                                                                                                    |

7. To go to the next RU, select the next appropriate RU from the **Navigate to Reviewable Unit** drop-down list and then select **Go To Selected Reviewable Unit**.

Next appropriate RU:

- If you are completing a MAGI-based eligibility group SPA, you may select the eligibility group now. For detailed information on how to complete an eligibility group RU, refer to the Implementation Guide that accompanies that RU.
- If this is your first non-MAGI eligibility group SPA, select the **Non-MAGI Methodologies** RU and continue with that RU.

| NOT-MAGE M                                                                                       | ethodologies                                                                                                    |                                                                                                    |
|--------------------------------------------------------------------------------------------------|----------------------------------------------------------------------------------------------------|----------------------------------------------------------------------------------------------------|
| Progress                                                                                         |                                                                                                    | Complete                                                                                                    |
| equired to respond to<br>nplete this informatio<br>review the informatio<br>d, Attn: PRA Reports | o a collection of information unless it dis<br>on collection is estimated to average 40 l<br>n collection. If you have comments conc<br>Clearance Officer, Mail Stop C4-26-05, Ba | plays a valid OMB control number. The<br>hours per response, including the time to<br>erning the accuracy of the time<br>altimore, Maryland 21244-1850. |
|                                                                                                  |                                                                                                    |                                                                                                    |

### Non-MAGI Methodologies RU

1. Select View All Responses to expand all sections of the RU.

| income/Resou            | rce Methodologies                     |                    |     |                |
|-------------------------|---------------------------------------|--------------------|-----|----------------|
| Non-MAGI Me             | thodologies                           |                    |     |                |
| MEDICAID   Medicaid Sta | te Plan   Eligibility   MD2018MS0022D |                    |     |                |
|                         |                                       |                    |     | Request System |
| CMS-10434 OMB 0938-1    | 88                                    |                    |     |                |
|                         |                                       |                    |     |                |
|                         | Not Started                           | In Progress        |     | Complete       |
| Package Head            | er                                    |                    |     |                |
| Package ID              | MD2018MS0022D                         | SPA ID             | N/A |                |
| Submission Type         | Draft                                 | Initial Submission | N/A |                |
| Approval Date           | N/A                                   | Date               |     |                |
|                         | MD-18-0001-HEC6                       | Effective Date     | N/A |                |
| Superseded SPA ID       |                                       |                    |     |                |

2. Proceed with entering information for **Section A** through **Section G**. Please keep in mind that MACPro is dynamic. As you make selections, additional options may appear. Detailed instructions for completing this RU can be found in the Implementation Guide.

| The state will apply the methodologies as described below, and consistent with 42 CFR 435.601, 435.602, and 435.831.                                                                                                    |  |
|----------------------------------------------------------------------------------------------------|--|
| A. Basic Financial Methodology                                                                                                    |  |
| Collapse                                                                                                    |  |
| 1. The state applies the income and resource methodologies of the SSI program when determining eligibility for a population based on age (65 or older) or having blindness or a disability, with the exceptions described below in B. through G.                                                                                             |  |
| 2. The state applies the financial methodologies of either the SSI program or the AFDC program in effect as of July 16, 1996 (whichever is most closely related) when determining eligibility for a population based on age (as a child). pregnancy, or status as a caretaker relative, with the exceptions described below in B. through G. |  |
| B. Use of Less Restrictive Methodologies                                                                                                    |  |
| Collapse                                                                                                    |  |
| 1. The state elects to apply income and/or resources methodologies that are less restrictive than those used under the cash assistance programs, in accordance with 42 CFR 435.601(d).                                                                                                    |  |
| O Yes                                                                                                    |  |
|                                                                                                    |  |
| <ol><li>The less restrictive income and resource methodologies are described on the RU for each applicable eligibility group.</li></ol>                                                                                                    |  |
| C. Financial Responsibility of Relatives                                                                                                    |  |
| Collapse                                                                                                    |  |
| 1. In determining financial eligibility for an individual, the state does not include income and resources from anyone other than the individual's spouse, and for individuals under age 21 or who have blindness or disability, the individual's parent.                                                                                    |  |
| a. The state includes the income and resources of a spouse or parent only when they are living with the individual in the same household, except as follows:                                                                                                    |  |
| i. In the case of spouses who are age 65 or older or who have blindness or disability and<br>who share the same room in a Medicaid institution, the state:                                                                                                    |  |

3. After entering all information, select **Yes** to the "**Would you like to validate the reviewable unit data?**" question. Then select **Save Reviewable Unit**.

| Would you like to validate the reviewable unit data?                                                                                                    | Navigate to Reviewable Unit                                                                                                    |                                                                                                    |  |
|----------------------------------------------------------------------------------------------------|----------------------------------------------------------------------------------------------------|----------------------------------------------------------------------------------------------------|--|
| • Yes O No<br>Note: If validation fails, errors will appear in red above.                                                                                                    | Select Reviewable Unit                                                                                                    |                                                                                                    |  |
| Not Started                                                                                                    | In Progress                                                                                                    | Complete                                                                                                    |  |
| PRA Disclosure Statement: According to the Paperwork Reduction                                                                                                    | Act of 1995, no persons are required to                                                                                                    | respond to a collection of information unless it                                                                                                    |  |
| displays a valid OMB control number. The valid OMB control numi<br>information collection is estimated to average 40 hours per respon<br>data needed, and complete and review the information collection,<br>for improving this form, please write to: CMS, 7500 Security Boule<br>21244-1850. | ser for this information collection is 053<br>inse, including the time to review instruct<br>If you have comments concerning the a<br>vard, Attn: PRA Reports Clearance Officer | 5-1186, The time required to complete this<br>ions, search existing data resources, gather the<br>couracy of the time estimate(s) or suggestions<br>r, Mail Stop C4-26-05, Baltimore, Maryland |  |

4. To go to the next RU, select the next appropriate RU from the **Navigate to Reviewable Unit** drop-down list and then select **Go To Selected Reviewable Unit**.

Next appropriate RU:

- If you are completing a non-MAGI eligibility group SPA, and your state is <u>not</u> a 209(b) state, you may select the eligibility group now. Proceed to the <u>Non-MAGI Eligibility</u> <u>Groups</u> section of this guide for information on how to complete those RUs. Additional information can also be found in the Implementation Guide that accompanies each RU.
- If you are completing a non-MAGI eligibility group SPA, and your state <u>is</u> a 209(b) state, select the Handling of Excess Income (Spenddown) RU and continue with that RU. Proceed to the <u>Handling of Excess Income (Spenddown) RU</u> section of this guide for information on how to complete the RU.

| Handling of E                                                                                       | xcess Income (Spenddown)                                                                                                    |                                                 |
|----------------------------------------------------------------------------------------------------|----------------------------------------------------------------------------------------------------|-------------------------------------------------|
| Progress                                                                                            | Complete                                                                                                    | /                                               |
| equired to respond to<br>mplete this informatio<br>review the informatio<br>rd, Attn: PRA Reports ( | a collection of information unless it displays a valid OMB control r<br>in collection is estimated to average 40 hours per response, includ<br>n collection. If you have comments concerning the accuracy of the<br>Clearance Officer, Mail Stop C4-26-05, Baltimore, Maryland 21244- | number. The<br>ing the time to<br>time<br>1850. |
|                                                                                                    |                                                                                                    |                                                 |

• If this is your first medically needy eligibility group SPA, select the **Medically Needy Income Level** RU and continue with that RU. Proceed to the <u>Medically Needy Income</u> <u>Level RU</u> section of this guide for information on how to complete the RU.

### Medically Needy Income Level RU

1. Select View All Responses to expand all sections of the RU.

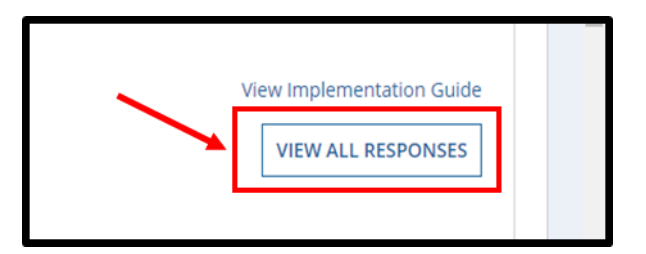

 After responding to question 2 in Section A (and question 3 if you're a 209(b) state), you will enter the medically needy income standard for your state. Depending on your response to question 2 (and question 3 if applicable), you may need to enter more than one income level. Please refer to the Implementation Guide for additional details.

To enter the medically needy income level(s) used, click the **Add Medically Needy Income** Level button.

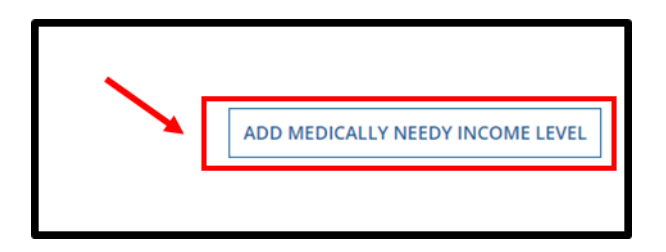

3. On the next screen, you will indicate whether your medically needy income level is expressed as a dollar amount or as a percentage.

| Medically Needy Income Level                                                                                                    |                                                                                                    |
|----------------------------------------------------------------------------------------------------|----------------------------------------------------------------------------------------------------|
|                                                                                                    | Request System Help                                                                                                    |
|                                                                                                    | View Implementation Guide                                                                                                    |
| CMS-10434 OMB 0938-1188                                                                                                    |                                                                                                    |
| A dollar amount                                                                                                    |                                                                                                    |
| A percentage                                                                                                    |                                                                                                    |
| PRA Disclosure Statement: According to the Paperwork Reduction Act of 1995, no persons are required to respond to a collection of i<br>valid OMB control number for this information collection is 0938-1188. The time required to complete this information collection is er<br>review instructions, search existing data resources, gather the data needed, and complete and review the information collection. If yo<br>estimate(s) or suggestions for improving this form, please write to: CMS, 7500 Security Boulevard, Attn: PRA Reports Clearance Office | nformation unless it displays a valid OMB control number. The<br>stimated to average 40 hours per response, including the time to<br>u have comments concerning the accuracy of the time<br>r, Mail Stop C4-26-05, Baltimore, Maryland 21244-1850. |
| CANCEL                                                                                                    | SAVE MEDICALLY NEEDY INCOME LEVEL                                                                                                    |
|                                                                                                    |                                                                                                    |

Introductory Guide to Creating Medicaid Eligibility SPAs in MACPro Version 1.0 27 4. If a percentage is selected, choose the type of percentage and enter the percentage in the text box. If a dollar amount is selected, enter the dollar amount for a household size of one and then select "+Add a household size" to enter the dollar amount for the next household size.

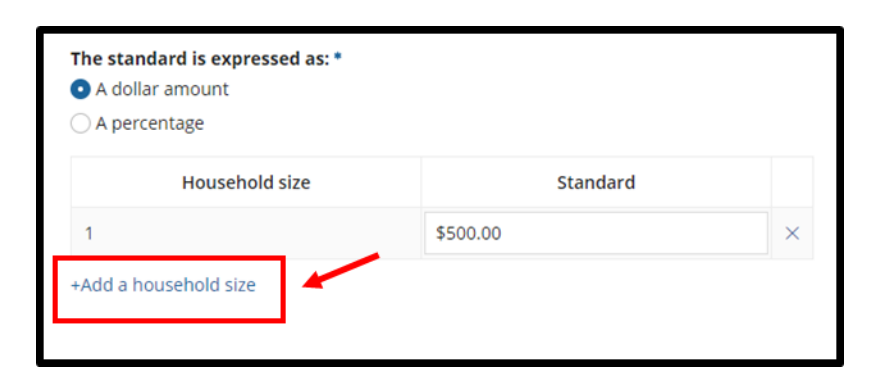

5. Continue to add household sizes and enter corresponding dollar amounts as appropriate for your state. Then answer the questions about whether the state uses an additional incremental amount for larger household sizes and whether the dollar amounts increase automatically each year. Depending on your responses, you may need to respond to follow-up questions.

| The standard is expressed as: * <ul> <li>A dollar amount</li> </ul> |          |                                                                          |
|---------------------------------------------------------------------|----------|--------------------------------------------------------------------------|
| ○ A percentage                                                      |          |                                                                          |
| Household size                                                      | Standard | The state uses an additional incremental amount for larger household siz |
| 1                                                                   | \$500.00 | × ONO                                                                    |
| 2                                                                   |          | The dollar amounts increase automatically each year •                    |
|                                                                     |          | ○ No                                                                     |

7. Once you've completed all fields, select **Save Medically Needy Income Level** to insert the medically needy income level into your RU.

| SAVE MEDICALLY NEEDY INCOME LEVEL |  |
|-----------------------------------|--|
|                                   |  |
|                                   |  |

Introductory Guide to Creating

Medicaid Eligibility SPAs in MACPro Version 1.0 28

 After the medically needy income level (in this example – 100% of the FPL) has been inserted into the RU, you can modify the standard by clicking the Edit Medically Needy Income Level button.

| A percent of the Federal Poverty Level: |                                   |
|-----------------------------------------|-----------------------------------|
| 100.00%                                 | <                                 |
|                                         | EDIT MEDICALLY NEEDY INCOME LEVEL |

9. After entering all information, select **Yes** to the "**Would you like to validate the reviewable unit data?**" question. Then select **Save Reviewable Unit**.

| Would you like to validate the reviewable unit data?                                                                                                    | Navigate to Reviewab                                                                                                    | le Unit                                                                                                    |
|----------------------------------------------------------------------------------------------------|----------------------------------------------------------------------------------------------------|----------------------------------------------------------------------------------------------------|
| O Yes 🔿 No                                                                                                    | Select Reviewable Unit                                                                                                    |                                                                                                    |
| Note: If validation fails, errors will appear in red above.                                                                                                    |                                                                                                    |                                                                                                    |
| Not Started                                                                                                    | In Progress                                                                                                    | Complete                                                                                                    |
| DDA Disclasure Statement: According to the Depenverk Peduction                                                                                                    | Art of 1995, no parsons are required to                                                                                                    |                                                                                                    |
| The Discussive statement: According to the Paperwork Reduction<br>displays a valid OMB control number. The valid OMB control num<br>information collection is estimated to average 40 hours per respo<br>data needed, and complete and review the information collection.<br>for improving this form, please write to: CMS, 7500 Security Boule<br>21244-1850. | Here of this information collection is 09<br>nse, including the time to review instru-<br>If you have comments concerning the<br>vard, Attn: PRA Reports Clearance Offic  | or respond to a collection of information unless it<br>38-1188. The time required to complete this<br>ttions, search existing data resources, gather the<br>accuracy of the time estimate(s) or suggestions<br>er, Mail Stop C4-26-05, Baltimore, Maryland |
| displays a valid OMB control number. The valid OMB control numl<br>information collection is estimated to average 40 hours per respondata<br>needed, and complete and review the information collection.<br>for improving this form, please write to: CMS, 7500 Security Boule                                                                                 | ber for this information collection is 09:<br>nse, including the time to review instru-<br>If you have comments concerning the<br>vard, Attn: PRA Reports Clearance Offic | o respond to a conection of information un<br>88-1188. The time required to complete th<br>tions, search existing data resources, gath<br>accuracy of the time estimate(s) or sugges<br>er, Mail Stop C4-26-05, Baltimore, Marylan                         |

10. To go to the next RU, select the **Handling of Excess Income (Spenddown)** RU from the **Navigate to Reviewable Unit** drop-down list and then select **Go To Selected Reviewable Unit**.

|                                                                                                    | cess Income (Spenddown)                                                                                                    |
|----------------------------------------------------------------------------------------------------|----------------------------------------------------------------------------------------------------|
| Progress                                                                                              | Complete                                                                                                    |
| quired to respond to a<br>splete this information<br>eview the information<br>d, Attn: PRA Reports Cl | collection of information unless it displays a valid OMB control number. The collection is estimated to average 40 hours per response, including the time to collection. If you have comments concerning the accuracy of the time earance Officer, Mail Stop C4-26-05, Baltimore, Maryland 21244-1850. |
|                                                                                                    |                                                                                                    |

### Handling of Excess Income (Spenddown) RU

1. Select View All Responses to expand all sections of the RU.

| Vie                                                                                                    | ew Implementation Guide    |
|----------------------------------------------------------------------------------------------------|----------------------------|
|                                                                                                    | VIEW ALL RESPONSES         |
| If countable income exceeds the income standard, the state must deduct from income medical expenses incurred by the individual or family or financially resp<br>not subject to payment by a third party, in accordance with 42 CFR 435.831 and 42 CFR 435.121. | onsible relatives that are |
| A. Budget Periods                                                                                                    |                            |
|                                                                                                    | Expand                     |
| B. Types of Eligible Expenses                                                                                                    |                            |
|                                                                                                    | Expand                     |
| C. Timeframe of Deduction of Expenses                                                                                                    |                            |

2. Proceed with entering information for **Section A** through **Section G**. Please keep in mind that MACPro is dynamic. As you make selections, additional options may appear. Detailed instructions for completing this RU can be found in the Implementation Guide.

| If countable income exceeds the income standard, the state must deduct from income medical expenses incurred by the individual or family or financially responsible relatives that are not subject to payment by a third party, in accordance with 42 CFR 435.831 and 42 CFR 435.121. |
|----------------------------------------------------------------------------------------------------|
| A. Budget Periods                                                                                                    |
| Collapse                                                                                                    |
| Income in excess of the appropriate income standard is considered available for payment of medical or remedial care expenses in budget periods that do not exceed six months.                                                                                                    |
| 1. In determining income eligibility, countable income is reduced by the amount of incurred medical or remedial care expenses during the budget period specified below:                                                                                                    |
| • a. One budget period of:                                                                                                    |
| <ul> <li>O i. 6 months</li> </ul>                                                                                                    |
| ◯ ii. 5 months                                                                                                    |
| ◯ iii. 4 months                                                                                                    |
| ◯ iv. 3 months                                                                                                    |
| ○ v. 2 months                                                                                                    |
| ⊖ vi. 1 month                                                                                                    |
| ○ b. More than one budget period, as described below:                                                                                                    |
| 2. The state includes part or all of the retroactive period in the budget period.                                                                                                    |
| ○ Yes                                                                                                    |
| O No                                                                                                    |
| B. Types of Eligible Expenses                                                                                                    |

3. After entering all information, select **Yes** to the "**Would you like to validate the reviewable unit data?**" question. Then select **Save Reviewable Unit**.

| Would you like to validate the reviewable unit data?                                                                                                    | Navigate to Reviewab                                                                                                    | ble Unit                                                                                                    |
|----------------------------------------------------------------------------------------------------|----------------------------------------------------------------------------------------------------|----------------------------------------------------------------------------------------------------|
| • Yes O No<br>Note: If validation fails, errors will appear in red above.                                                                                                    | Select Reviewable U                                                                                                    | nit                                                                                                    |
| Not Started                                                                                                    | In Progress                                                                                                    | Complete                                                                                                    |
| PRA Disclosure Statement: According to the Paperwork Reduction<br>displays a valid OMB control number. The valid OMB control num<br>information collection is estimated to average 40 hours per respo<br>data needed, and complete and review the information collection<br>for improving this form, please write to: CMS, 7500 Security Boule<br>21244-1850. | n Act of 1995, no persons are required to<br>ober for this information collection is 09<br>onse, including the time to review instru<br>h. If you have comments concerning the<br>evard, Attn: PRA Reports Clearance Office | o respond to a collection of information unless it<br>38-1188. The time required to complete this<br>citions, search existing data resources, gather the<br>accuracy of the time estimate(s) or suggestions<br>cer, Mail Stop C4-26-05, Baltimore, Maryland |

4. To go to the next RU, select the **Medically Needy Resource Level** RU from the **Navigate to Reviewable Unit** drop-down list and then select **Go To Selected Reviewable Unit**.

| Navigate to Review<br>Medically Needy R                                                                              | esource Level                                                                                                    |
|----------------------------------------------------------------------------------------------------|----------------------------------------------------------------------------------------------------|
| Progress                                                                                                    | Complete                                                                                                    |
| quired to respond to a col<br>plete this information col<br>eview the information coll<br>J. Attn: PRA Reports Clear | ection of information unless it displays a valid OMB control number. The<br>ection is estimated to average 40 hours per response, including the time to<br>ection. If you have comments concerning the accuracy of the time<br>nce Officer, Mail Stop C4-26-05, Baltimore, Maryland 21244-1850. |
|                                                                                                    | SAVE REVIEWABLE UNIT GO TO SELECTED REVIEWABLE UNIT                                                                                                    |

#### Medically Needy Resource Level RU

1. Select View All Responses to expand all sections of the RU.

|                                             | View Implementation Guide |
|---------------------------------------------|---------------------------|
| A. Medically Needy Resource Level Structure | Expand                    |
| B. Resource Level Used                      | Experix                   |
| C. Additional Information (optional)        | Expand                    |
| (                                           | Expand                    |

2. In **Section B.**, you will enter the resource standard used for each household size. If your state is a 209(b) state, you may need to enter more than one resource standard depending on the options elected in **Section A.** Please refer to the Implementation Guide for additional information and detailed instructions.

Enter the resource standard for a household size of one. Then click the "+Add a household size" button to add additional household sizes and resource standards.

| Household size        | Standard |   |
|-----------------------|----------|---|
| 1                     |          | × |
| +Add a household size |          |   |

3. Complete any remaining fields. After entering all information, select **Yes** to the "**Would you like to validate the reviewable unit data**?" question. Then select **Save Reviewable Unit**.

| Would you like to validate the reviewable unit data?                                                                                                    | Navigate to Reviewable Unit Select Reviewable Unit                                                                                                    |                                                                                                    |
|----------------------------------------------------------------------------------------------------|----------------------------------------------------------------------------------------------------|----------------------------------------------------------------------------------------------------|
| O Yes ○ No                                                                                                    |                                                                                                    |                                                                                                    |
| Note: If validation fails, errors will appear in red above.                                                                                                    |                                                                                                    |                                                                                                    |
| Not Started                                                                                                    | In Progress                                                                                                    | Complete                                                                                                    |
|                                                                                                    |                                                                                                    |                                                                                                    |
| PRA Disclosure Statement: According to the Paperwork Reduction<br>displays a valid OMB control number. The valid OMB control numb<br>information collection is estimated to average 40 hours per respor<br>data needed, and complete and review the information collection.<br>for improving this form, please write to: CMS, 7500 Security Boules<br>21244-1850. | Act of 1995, no persons are required to<br>ber for this information collection is 093<br>nse, including the time to review instruct<br>If you have comments concerning the a<br>vard, Attn: PRA Reports Clearance Office | respond to a collection of information unless it<br>8-1188. The time required to complete this<br>tions, search existing data resources, gather the<br>iccuracy of the time estimate(s) or suggestions<br>r, Mail Stop C4-26-05, Baltimore, Maryland |

 To go to the next RU, select the appropriate medically needy eligibility group RU from the Navigate to Reviewable Unit drop-down list. In this example, we've selected the Medically Needy Pregnant Women RU. Then select Go To Selected Reviewable Unit.

| Wedically N                                                                               | eedy Pregnant Women 🥈                                                                                                    |                                                                                                    |                                                                                          |
|-------------------------------------------------------------------------------------------|----------------------------------------------------------------------------------------------------|----------------------------------------------------------------------------------------------------|------------------------------------------------------------------------------------------|
| n Progress                                                                                |                                                                                                    | Complete                                                                                                    |                                                                                          |
| equired to respond<br>mplete this informal<br>review the informat<br>rd, Attn: PRA Report | to a collection of informatio<br>ion collection is estimated to<br>ion collection. If you have co<br>s clearance Officer, Mail Sto | n unless it displays a valid OMI<br>o average 40 hours per respon<br>imments conceining the accur.<br>p C4-26-05, Baltinore, Marylar | B control number. The<br>ise, including the time to<br>acy of the time<br>id 21244-1850. |
|                                                                                           |                                                                                                    |                                                                                                    |                                                                                          |

### More Restrictive Requirements than SSI under 1902(f) – (209(b) States) RU

Before you can complete the **More Restrictive Requirements than SSI under 1902(f) –** (209(b) States) RU, you must complete several prerequisite RUs. To determine which prerequisite RUs to fill out, refer back to the <u>Dependencies and Prerequisite RUs</u> section of this document. If you have not yet completed the prerequisite RUs, you will receive a reminder with language like this.

| ATTENTION:                                                                                                    |
|----------------------------------------------------------------------------------------------------|
| In order to access this Reviewable Unit, you must either have an approved version of Eligibility Determinations of Individuals Age 65 or Older or Who Have Blindness or a Disability in MACPro, with option "State Eligibility Determination (209(b) State)" selected, or you must include it, complete it and validate it in this Submission Package. |
|                                                                                                    |
| In order to access this Reviewable Unit, you must either have an approved version of Optional Eligibility Groups, or you must include it, complete it and validate it in this Submission Package.                                                                                                    |
|                                                                                                    |
| In order to access this Reviewable Unit, you must either have an approved version of Handling of Excess Income (Spenddown), or you must include it, complete it and validate it in this Submission Package.                                                                                                    |
|                                                                                                    |

1. Select **View All Responses** to expand all sections of the RU. Please keep in mind that MACPro is dynamic. As you make selections, additional options may appear.

|                                                                      | View Imple                                                                                                    | ementation Guide |  |  |  |
|----------------------------------------------------------------------|----------------------------------------------------------------------------------------------------|------------------|--|--|--|
| The state applies more restrictive requirements than SSI under the a | uthority of section 1902(f) of the Act, and consistent with 42 CFR 435.121.                                                                                                   |                  |  |  |  |
| A. Use of More Restrictive Requirements                              | A. Use of More Restrictive Requirements                                                                                                    |                  |  |  |  |
|                                                                      |                                                                                                    | Expand           |  |  |  |
| B. Populations with More Restrictive Requirements                    |                                                                                                    |                  |  |  |  |
|                                                                      |                                                                                                    | Expand           |  |  |  |
| C. Types of More Restrictive Requirement                             | C. Types of More Restrictive Requirements Used                                                                                                    |                  |  |  |  |
|                                                                      |                                                                                                    | Expand           |  |  |  |
| J. Income Deductions                                                 | Notice that the list skips from section C. to section J.<br>Sections D, E, F, G, H, I may become available depending<br>on the options that you select in the other sections. | Expand           |  |  |  |
| K. Additional Information (optional)                                 | ······································                                                                                                    | ]                |  |  |  |
|                                                                      |                                                                                                    | Expand           |  |  |  |

 Proceed with entering information for Section A through Section K. Detailed instructions for completing this RU can be found in the Implementation Guide. Click the View Implementation Guide link to access the Implementation Guide.

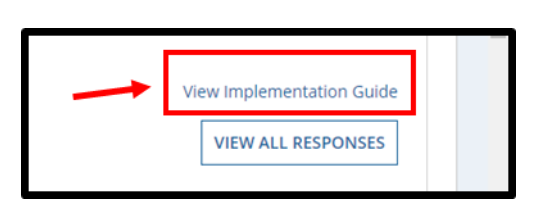

3. After all information has been entered, select **Yes** to the "**Would you like to validate the reviewable unit data**?" question. Then select **Save Reviewable Unit**.

| Would you like to validate the reviewable unit data?         Yes       No         Note: If validation fails, errors will appear in red above.                                                                                                    | Navigate to Reviewable Unit                                                                                                    |                                                                                                    |
|----------------------------------------------------------------------------------------------------|----------------------------------------------------------------------------------------------------|----------------------------------------------------------------------------------------------------|
|                                                                                                    | Select Reviewable Uni                                                                                                    | t •                                                                                                    |
| Not Started                                                                                                    | In Progress                                                                                                    | Complete                                                                                                    |
| DDA Disclosure Statement: According to the Paneowork Peduction                                                                                                    | Art of 1995, no persons are required to                                                                                                    | researed to a collection of information unlace it                                                                                                    |
| Information collection is estimated to average 40 hours per response<br>information collection is estimated to average 40 hours per respondata<br>needed, and complete and review the information collection.<br>for improving this form, please write to: CMS, 7500 Security Bouley<br>21244-1850. | net of 1955; for provide a constraint of the constraint of the con | Happent to a contract of the immatch the state of the state of the |

 To go to the next RU, select the next appropriate RU from the Navigate to Reviewable Unit drop-down list. In this example, we've selected the Medically Needy Pregnant Women RU. Then select Go To Selected Reviewable Unit.

| Medically Needy Pregnant Women 🥌                                   |                                                                                                    | •                                                            |
|--------------------------------------------------------------------|----------------------------------------------------------------------------------------------------|--------------------------------------------------------------|
| 1 Progress                                                         | Complete                                                                                                    |                                                              |
| required to respond<br>mplete this informat<br>review the informat | to a collection of information unless it displays a valid OMB contr<br>ion collection is estimated to average 40 hours per response, inc<br>on collection. If you have comments conceining the accuracy of t<br>Clearance Officer, Mail Stop C4-26-05, Baltin ore, Maryland 2124 | ol number. The<br>luding the time to<br>the time<br>14-1850. |
| and, Addit Prix Report                                             |                                                                                                    |                                                              |

Introductory Guide to Creating Medicaid Eligibility SPAs in MACPro Version 1.0 36 For information on how to complete a non-MAGI eligibility group RU, such as a medically needy eligibility group RU, proceed to the next section.

If you have completed all RUs, see the **MACPro Medicaid State Plan Reference Document for State Users** for the next steps in the submission process.

### **Non-MAGI Eligibility Groups RUs**

Many non-MAGI eligibility group RUs include new functionality for entering the less restrictive income and resource counting methodologies permitted by section 1902(r)(2) of the Social Security Act. In the traditional, paper-based state plan, less restrictive methodologies were all entered together in supplements 8a and 8b to Attachment 2.6-A. In MACPro, the less restrictive methodologies applicable to a specific eligibility group are described within the RU for that eligibility group.

Recognizing that one set of less restrictive methodologies may be used for multiple eligibility groups, MACPro will allow you to re-use, or to re-use with modification, a set of less restrictive methodologies that have already been entered for another RU.

Below, we will complete the **Qualified Medicare Beneficiaries** RU to demonstrate the new functionality.

| The state covers the mandatory qualified Medicare beneficiaries group in accordance with the following provisions: | View Implementation Guide |
|----------------------------------------------------------------------------------------------------|---------------------------|
| A. Characteristics                                                                                                 | Expand                    |
| B. Financial Methodologies                                                                                         | Caparra                   |
| C. Income Standard Used                                                                                            | Expand                    |
| c. meome standard osed                                                                                             | Expand                    |
| D. Resource Standard Used                                                                                          | Expand                    |
| E. Medical Assistance Provided                                                                                     | Capario                   |
| E Additional Information (ontional)                                                                                | Expand                    |
| r. Additional mormation (optional)                                                                                 | Expand                    |

1. Select View All Responses to expand all sections of the RU.

2. In the **Financial Methodologies** section, you will have the option to indicate whether your state uses less restrictive income counting or resource counting methodologies for this eligibility group.

| B. Financial Methodologies                                                                                                    |               |
|----------------------------------------------------------------------------------------------------|---------------|
| 1. SSI methodologies are used in calculating household income. Please refer as necessary to Non-MAGI Methodologies, completed | by the state. |
|                                                                                                    | View approve  |
| 2. Less restrictive methodologies are used in calculating countable income. *                                                 |               |
| ⊖ Yes                                                                                                    |               |
| ○ No                                                                                                    |               |
| 3. Less restrictive methodologies are used in calculating countable resources. •                                              |               |
| ⊖ Yes                                                                                                    |               |
| ○ No                                                                                                    |               |

3. If Yes is selected, click on the Add/Modify Less Restrictive Methodologies button.

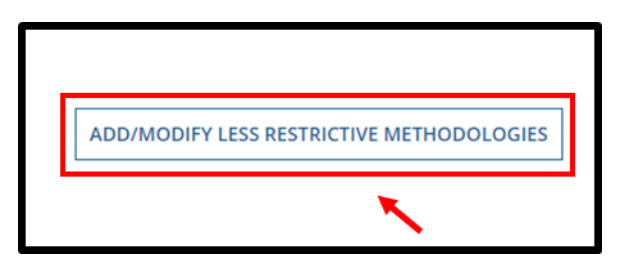

4. You will be directed to a new screen entitled "Less Restrictive Income Methodologies under 1902(r)(2)" or "Less Restrictive Resource Methodologies under 1902(r)(2)". If this is the first time your state has entered a less restrictive methodology, you will need to select "Start with a blank form to enter less restrictive methodologies."

You'll be asked to enter a name for this less restrictive methodology, so that you can access it again later. Once you've entered a set of less restrictive methodologies, those methodologies can be used in other RUs, even if they have not yet been approved.

In this example, we chose the name "Medicare Savings Program methodology" because we plan to use this less restrictive income counting methodology for our other Medicare Savings

Program eligibility groups. Click the **Describe New Methodology** button to proceed to the next screen.

| Less Restrictive Income                     | e Methodologies Selection                          |
|---------------------------------------------|----------------------------------------------------|
| O Start with an existing                    | set of less restrictive methodologies to use as is |
| <ul> <li>Start with an existing</li> </ul>  | set of less restrictive methodologies to modify    |
| <ul> <li>Start with a blank form</li> </ul> | m to enter less restrictive methodologies          |
| 1                                           |                                                    |
| * Name of new                               | Medicare Savings Program methodology               |
| methodology                                 |                                                    |
|                                             | DESCRIBE NEW METHODOLOGY                           |
|                                             |                                                    |

5. Select View all Responses to expand all sections of the screen.

|                                       | VIEW ALL RESPONSES |
|---------------------------------------|--------------------|
| General Disregards of Income          | Expand             |
| Disregard of Specific Types of Income | Expand             |
| Treatment of Changes in Income        | Cipara             |
| Other Less Restrictive Methodologies  | Expand             |
|                                       | Expand             |

6. Then select one or more less restrictive methodologies. In this example, we elected to disregard a specified amount of income and entered the amount as \$150.

| General Disregards of Income                                                                                                    |                                              |          |
|----------------------------------------------------------------------------------------------------|----------------------------------------------|----------|
| <ul> <li>All income is disregarded. No income test is applied.</li> <li>A specified amount of income is disregarded.</li> </ul> | • The amount of<br>income disregarded<br>is: | \$150.00 |

- CMS XLC
- 7. Once all disregards have been entered, click the **Save** button in the bottom right corner of the screen.

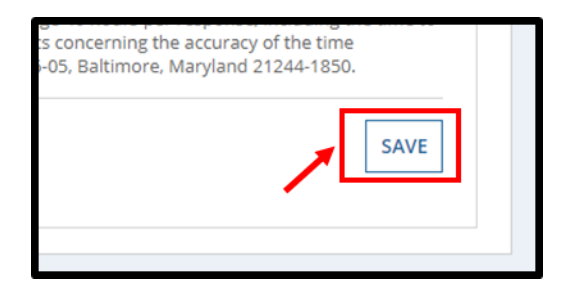

8. The less restrictive methodologies will be inserted into your RU. You can modify these less restrictive methodologies by clicking the **Add/Modify Less Restrictive Methodologies** button.

| <ul> <li>2. Less restrictive methodologies are used in calculating countable income. *</li> <li>Yes</li> <li>No</li> </ul> |                                                     |                                           |
|----------------------------------------------------------------------------------------------------|-----------------------------------------------------|-------------------------------------------|
| The less restrictive income methodologies are:                                                                             |                                                     |                                           |
| A specified amount of income is disregarded.                                                                               | The amount of \$150.00<br>income disregarded<br>is: |                                           |
|                                                                                                    |                                                     | ADD/MODIFY LESS RESTRICTIVE METHODOLOGIES |

9. This set of less restrictive methodologies is now available for use in other eligibility group RUs that allow for the use of less restrictive methodologies. The next time you select

Add/Modify Less Restrictive Methodologies, you see that the set of methodologies we just created is available as an option.

| Less Restrictive Income Methodologies Selection                           |                 |
|---------------------------------------------------------------------------|-----------------|
| Start with an existing set of less restrictive methodologies to use as is |                 |
| Start with an existing set of less restrictive methodologies to modify    |                 |
| Start with a blank form to enter less restrictive methodologies           |                 |
| Available Less Restrictive Methodologies *                                |                 |
| Medicare Savings Program methodology                                      |                 |
| The less restrictive income methodologies are:                            |                 |
| A specified amount of income is disregarded.                              |                 |
| The amount o<br>income disregarde<br>is                                   | f \$150.00<br>d |

You may re-use this set of less restrictive methodologies in one of two ways:

- a. If you select, "Start with an existing set of less restrictive methodologies to use as is", you may re-use it with exactly the same selections you made the first time.
- b. If you select, "Start with an existing set of less restrictive methodologies to modify", you may re-use it, but make changes to it. In this case, you will be required to provide a new name, as you will be creating a new set of less restrictive methodologies. This option may save time if the less restrictive methodologies you need are almost, but not quite, the same as what you have already entered.
- 10. After all information has been entered, select **Yes** to the "**Would you like to validate the reviewable unit data**?" question. Then select **Save Reviewable Unit**.

| Would you like to validate the reviewable unit data?                                                                                                    | Navigate to Reviewable Unit                                                                                                    |                                                                                                    |
|----------------------------------------------------------------------------------------------------|----------------------------------------------------------------------------------------------------|----------------------------------------------------------------------------------------------------|
| O Yes ○ No                                                                                                    | Select Reviewable U                                                                                                    | nit                                                                                                    |
| te: If validation fails, errors will appear in red above.                                                                                                    |                                                                                                    |                                                                                                    |
| Not Started                                                                                                    | In Progress                                                                                                    | Complete                                                                                                    |
|                                                                                                    |                                                                                                    |                                                                                                    |
| *RA Disclosure Statement: According to the Paperwork Reduction<br>fisplays a valid OMB control number. The valid OMB control num<br>nformation collection is estimated to average 40 hours per respo<br>fata needed, and complete and review the information collection<br>or improving this form, please write to: CMS, 7500 Security Boule<br>(1244-1850. | Act of 1995, no persons are required to<br>ber for this information collection is 09<br>nse, including the time to review instru.<br>If you have comments concerning the<br>ward, Attn: PRA Reports Clearance Office | o respond to a collection of information unless i<br>38-1188. The time required to complete this<br>ctions, search existing data resources, gather th<br>accuracy of the time estimate(s) or suggestions<br>ser, Mail Stop C4-26-05, Baltimore, Maryland |

Introductory Guide to Creating

Medicaid Eligibility SPAs in MACPro Version 1.0 42

11. To go to the next RU, select the next appropriate RU from the **Navigate to Reviewable Unit** drop-down list and then select **Go To Selected Reviewable Unit**. In this example, we've selected the **Medically Needy Pregnant Women** RU.

| Medically N                                 | 2edy Pregnant Women                                                                                                    |                                                   |
|---------------------------------------------|----------------------------------------------------------------------------------------------------|---------------------------------------------------|
| n Progress                                  | Complete                                                                                                    |                                                   |
| required to respond<br>mplete this informat | to a collection of information unless it displays a valid OMB contr<br>ion collection is estimated to average 40 hours per response, inc<br>on collection. If you have comments conce using the accuracy of | rol number. The<br>luding the time to<br>the time |
| ard, Attn: PRA Reports                      | 5 Clearance Officer, Mail Stop C4-26-05, Baltin ore, Maryland 212                                                                                                    | 44-1850.                                          |

If you have completed all RUs, see the **MACPro Medicaid State Plan Reference Document for State Users** for the next steps in the submission process.